# GENERACIÓN DE CERTIFICADOS SICIUD-V1

## Ingreso Investigador/a

Estimado investigador/a, para generar certificados desde el SICIUD v1, debe ingresar con sus credenciales a través del siguiente link: http://chronos.udistrital.edu.co:8095/siciud/ indicando su usuario y contraseña respectivamente.

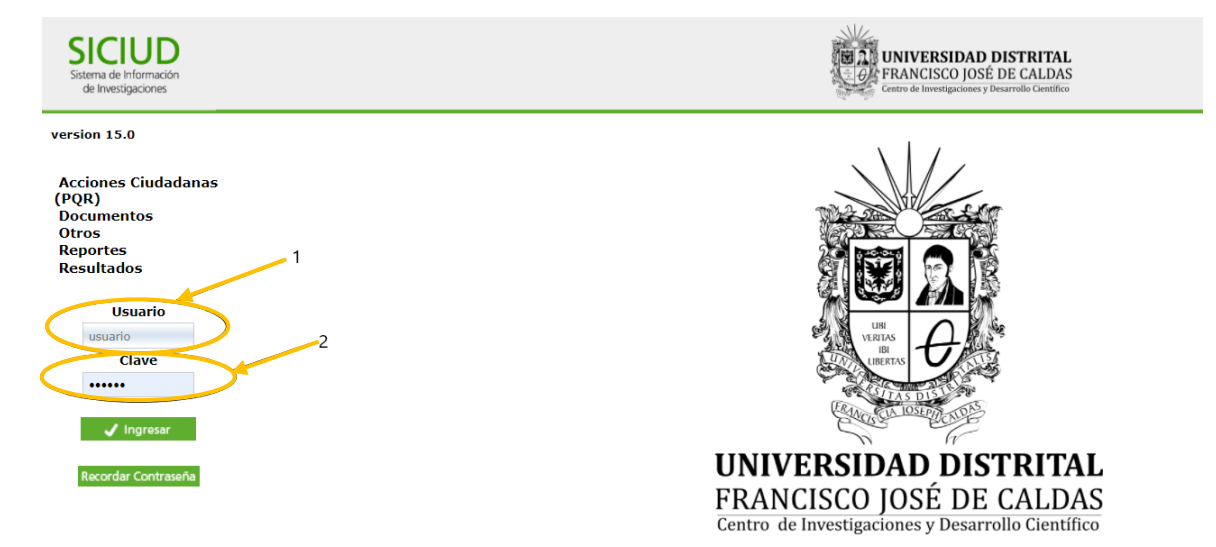

#### Recordar Contraseña

En dado caso de no recordar su contraseña realizar los siguientes pasos.

a. Dar clic en el botón Recordar Contraseña.

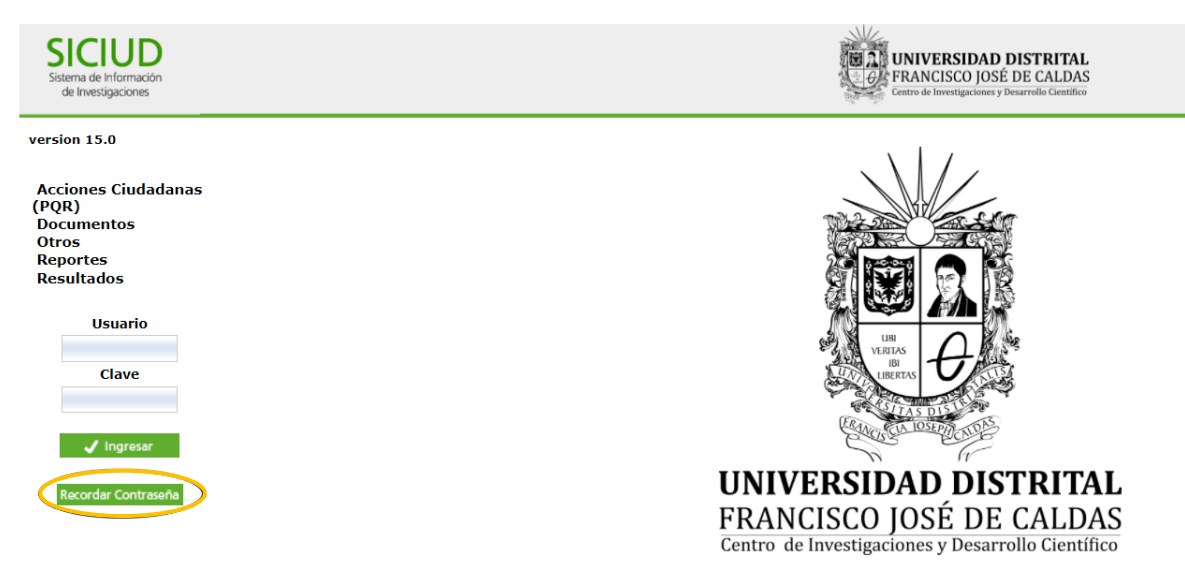

b. Ingresar el correo institucional y/o personal y darle clic en el botón Recordar Contraseña.

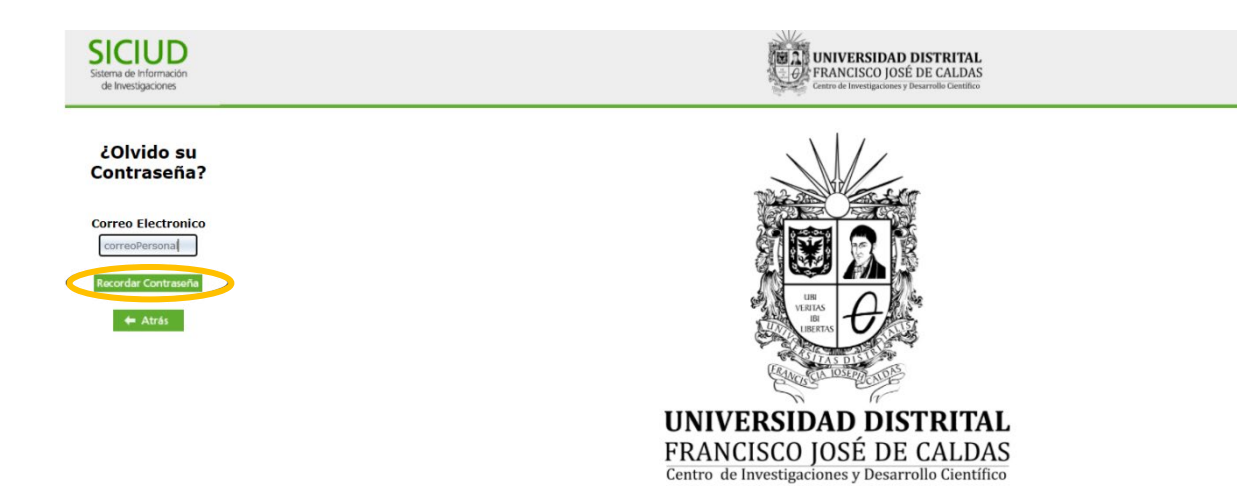

- c. Revisar la bandeja de entrada de sus correos electrónicos y verificar un mail con asunto: Clave de Ingreso a SICIUD.
- d. En dado caso de no recibir el correo con las credenciales, por favor enviar un correo a <u>siciud-cidc@correo.udistrital.edu.co</u> indicando en el asunto: "Solicitud recuperación credenciales de acceso".

### Generación de Certificados

Una vez ingrese al sistema, en el menú lateral izquierdo dar clic en **Certificaciones** y posteriormente debe seleccionar la opción de certificado que requiera.

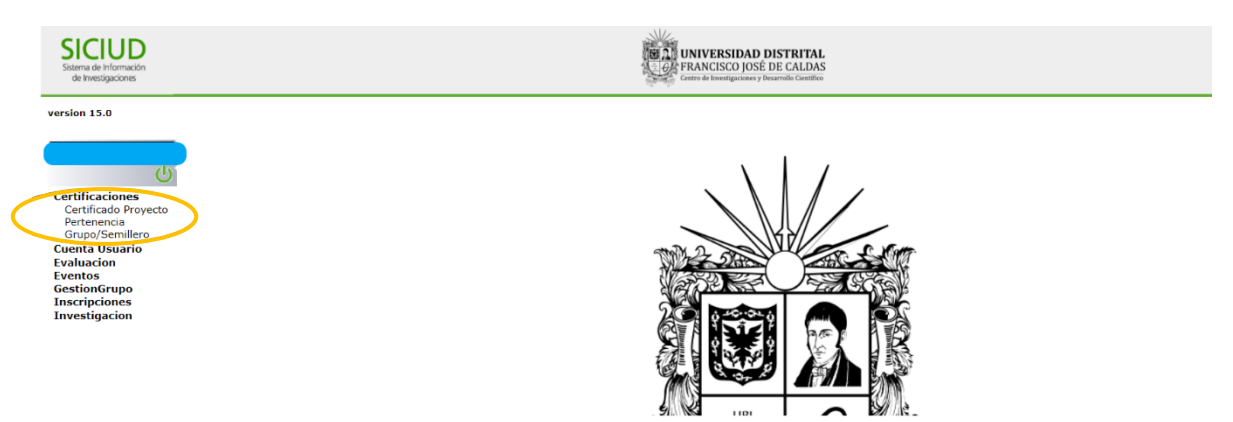

#### Certificaciones Proyecto

Esta opción está habilitada solo para quienes estén o hayan participado en un proyecto de investigación institucionalizado a través del CIDC en calidad de Investigador Principal. En caso de que su participación haya sido en un rol diferente, enviar correo a <u>cidc@udistrital.edu.co</u>, indicando en su solicitud de certificado:

• Nombre del solicitante

- Documento de Identificación
- Nombre del proyecto
- Código del Proyecto
- Rol en el proyecto
  - a. Si usted es el investigador/a principal del proyecto debe seleccionar la opción "Certificado Proyecto".

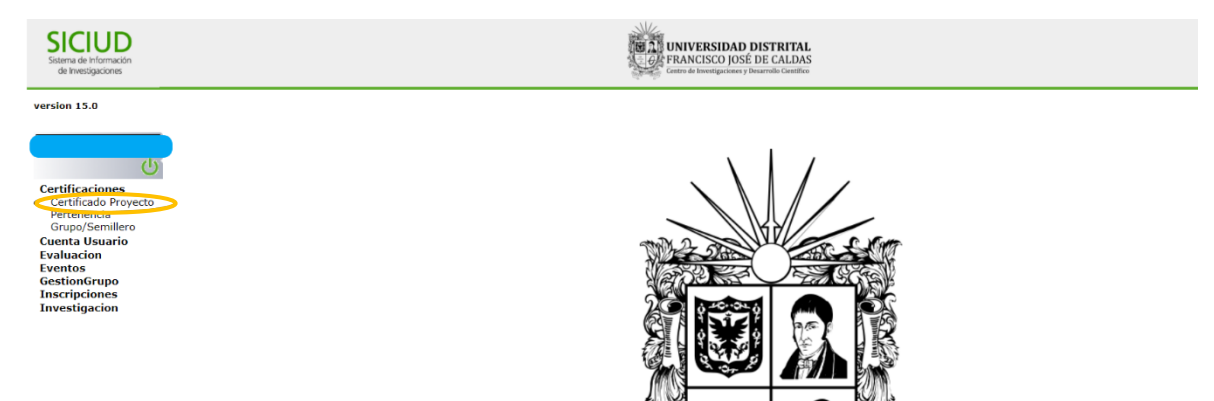

 b. Se le desplegarán unas consideraciones a tener en cuenta, posteriormente observará todos los proyectos en los que ha tenido participación como investigador principal y en la parte final de cada registro se muestra un botón verde "Generar Certificado", el cual al seleccionarlo le generará el respectivo certificado con la fecha correspondiente.

#### Generación de Certificados De Proyecto

|        | Consideraciones Importantes:                                                                                                    |
|--------|----------------------------------------------------------------------------------------------------|
|        | <ol> <li>La lista de proyectos que se presenta a continuación, consiste en la lista de proyectos válidos para<br/>la realización de certificados.</li> </ol>                                                                                                    |
|        | Si alguno de los proyectos en los cuales participa no se presentan en el listado por favor comuniquese<br>a la dirección de correo siciud-cidc@correo.udistrital.edu.co o a través de la linea telefónica 3239300<br>Ext: 1321.<br>2. Por favor valide los datos del proyecto seleccionado para certificación, así como sus datos<br>personales. En caso de que se presente alguna inconsistencia por favor ingrese a la opción Gestión<br>Grupo, Mis grupos, Integrantes y actualice su información. |
| e<br>t | Si se le presenta algún inconveniente con la actualización de los datos o con la generación del<br>certificado, por favor comuniquese a la dirección de correo siciud-cidc@correo.udistrital.edu.co o a<br>través de la línea telefónica 3239300 Ext: 1320.                                                                                                    |
| 6      | 3. Para usar, imprimir y visualizar nuestros contenidos de forma óptima es necesario instalar o tener<br>en el computador el programa Adobe Acrobat Reader el cual lo podrá descargar de forma gratuita<br>desde internet.                                                                                                    |
| 4      | 4. La conexión a int <mark>e</mark> rnet debe ser estable.                                                                                                    |
|        | 5. El CIDC no garantiza el acceso y uso continuado o ininterrumpido del sitio. La aplicación puede eventualmente no estar disponible debido a dificultades técnicas o fallas de Internet, o por cualquier otra dircunstancia ajena; en tales casos se procurará restablecerlo con la mayor celeridad posible sin que por ello pueda imputársele algún tipo de responsabilidad.                                                                                                    |
| i      | 6. El CIDC no se responsabiliza por la certeza de los datos personales provistos por los usuarios. La<br>información personal se procesa y almacena en servidores o medios magnéticos que mantienen altos<br>estándares de seguridad y protección tanto física como tecnológica.                                                                                                    |
|        | 7. El sistema de información asignará un identificador al certificado, el cual podrá ser utilizado por<br>terceros para consultar la validez del certificado en la página del CIDC.                                                                                                    |

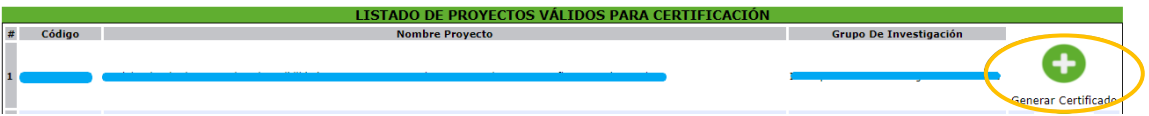

c. El certificado se le mostrará en la parte inferior de la página web al igual que todos los generados previamente. Para poder observarlo debe dar clic en el botón con forma de documento encontrado en la columna "Ver".

| Sicciud<br>Sistema de Información<br>de Investigaciones |             |                                                          | UNIVERSIDAD DISTRITAL<br>FRANCISCO JOSÉ DE CALDAS<br>centre de lovertigecome y Desarrelle Caentifice |                              |
|---------------------------------------------------------|-------------|----------------------------------------------------------|----------------------------------------------------------------------------------------------------|------------------------------|
| version 15.0                                            |             | 2                                                        |                                                                                                    |                              |
|                                                         |             |                                                          |                                                                                                    | Generar Certificado          |
| ڻ<br>ا                                                  |             | 3                                                        |                                                                                                    | •                            |
| Certificaciones                                         |             |                                                          |                                                                                                    | Generar Certificado          |
| Pertenencia<br>Grupo/Semillero                          |             | 4                                                        |                                                                                                    | •                            |
| Evaluacion                                              |             |                                                          |                                                                                                    | Generar Certificado          |
| Eventos<br>GestionGrupo<br>Inscrinciones                |             | 5                                                        |                                                                                                    | •                            |
| Investigacion                                           |             |                                                          |                                                                                                    | Generar Certificado          |
|                                                         |             | 6                                                        |                                                                                                    | •                            |
|                                                         |             |                                                          |                                                                                                    | Generar Certificado          |
|                                                         |             |                                                          |                                                                                                    |                              |
|                                                         |             |                                                          | LISTA DE CERTIFICADOS GENERADOS                                                                      |                              |
|                                                         | 2           |                                                          | Tipo Certificado                                                                                     | Fecha Y Hora Ver             |
|                                                         | 1           | CIDC_4_11413_2022                                        |                                                                                                    | feb 18, 2022 9:22:29 a.m.    |
|                                                         | 2           | CIDC_4_11400_2022                                        |                                                                                                    | feb 16, 2022 1:33:04 p.m.    |
|                                                         | 3           | CIDC_4_11399_2022                                        |                                                                                                    | feb 16, 2022 12:57:51 p.m. 🔎 |
|                                                         | 4           | CIDC_4_11029_2021                                        |                                                                                                    | sep 28, 2021 4:06:46 p.m.    |
|                                                         | 5           | CIDC_4_10236_2021                                        |                                                                                                    | abr 20, 2021 8:49:12 a.m.    |
|                                                         |             |                                                          |                                                                                                    | fab 25, 2021 11:05:54 a.m.   |
|                                                         | 6           | CIDC_4_9919_2021                                         |                                                                                                    | led 25, 2021 11:05:54 a.m.   |
|                                                         | 6<br>7      | CIDC_4_9919_2021<br>CIDC_4_5548_2018                     |                                                                                                    | may 12, 2018 7:28:50 p.m.    |
|                                                         | 6<br>7<br>8 | CIDC_4_9919_2021<br>CIDC_4_5548_2018<br>CIDC_4_5547_2018 |                                                                                                    | may 12, 2018 7:28:50 p.m.    |

#### Pertenencia Grupo/Semillero

Para generar un certificado de pertenencia a una estructura de investigación debe seleccionar la opción **"Pertenencia Grupo/Semillero"**, la cual le mostrará un formulario con su información personal y una lista desplegable de los grupos/semilleros en los cuales se encuentra usted registrado/a.

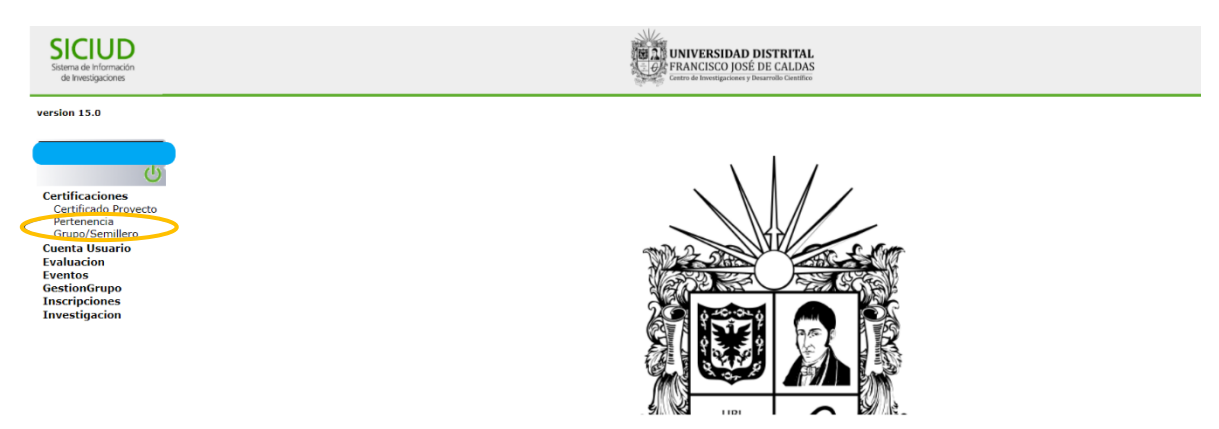

Si su información personal no corresponde o está desactualizada seguir las indicaciones plasmadas en el apartado "**Consideraciones Importantes**". En dado caso de presentar errores o alguna inquietud por favor escribir al correo: siciud-cidc@correo.udistrital.edu.co.

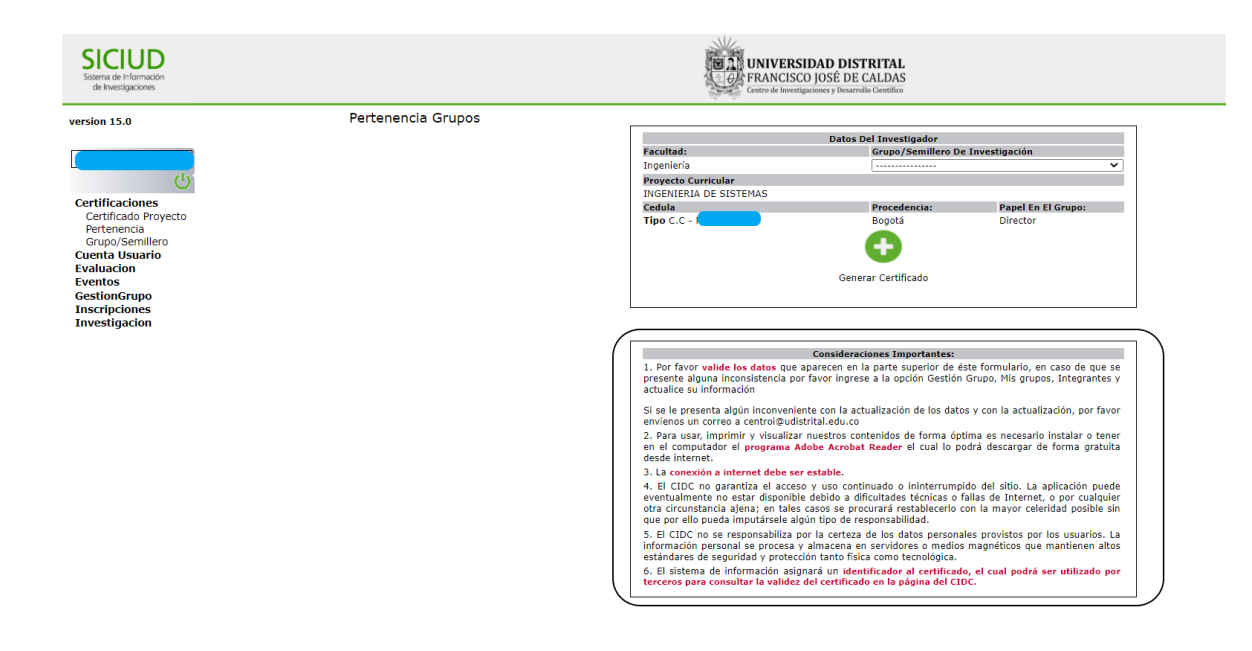

Una vez se seleccione la estructura de investigación debe dar clic en el botón "Generar Certificado" que se verá reflejado en la parte inferior en una lista de certificados.

| Sistema de Información<br>de Investigaciones                                                                                                    | UNIVERSIDAD DISTRITAL<br>FRANCISCO JOSÉ DE CALDAS<br>Centre de Investigaciones y Desarrollo Contifico                                                                                                    |
|----------------------------------------------------------------------------------------------------|----------------------------------------------------------------------------------------------------|
| version 15.0<br>Cortificaciones<br>Cartificado Proyecto<br>Pertenecia<br>Grupp/Semillero<br>Eventos<br>Eventos<br>EstioniGrupp<br>Enscripciones<br>Investigacion                  | Destended Grupps         Facultad:       Postod Investigador         Ingenieria       Postod Statiliero De Investigador         Ingenieria       Postod Statiliero De Investigador         Postod Controllar       Director         Director       Director         Director                                                                                                    |
| Siteriu de Información<br>de Investigaciones                                                                                                    | UNIVERSIDAD DISTRITAL<br>FRANCISCO JOSÉ DE CALDAS<br>Comé de Internacionario y incontino                                                                                                    |
| Version 15.0<br>Certificaciones<br>Certificado Proyecto<br>Pertenencia<br>Grupo Semillero<br>Cuenta Usuario<br>E Fostiaacion<br>E destionargupo<br>Inscripciones<br>Investigacion | In totoppende de programa Account de la programa Account Account |

#### Validación de Certificados

Esta funcionalidad permite conocer si un certificado emitido a través de la plataforma SICIUD es válido.

Para validar el certificado debe ingresar a la página web del CIDC en el menú de servicios, opción Verificar Certificado, la cual se encuentra en el siguiente enlace: <u>http://antiguocidc.udistrital.edu.co/web/index.php/servicios/certifiado-online/verificar-certificado</u>.

| Centro de Investigaciones y Desarrollo C                                                                                     | ientífico             |                                     |  |
|----------------------------------------------------------------------------------------------------|-----------------------|-------------------------------------|--|
| Acreditación institucion                                                                                                    | al Educación Continua | Interinstitucional Instituto de l   |  |
| / INICIO / ACERCA DEL CENTRO - / CONVOCATORIAS - ESTRUCTURA<br>INVESTIGACIÓ                                                  | DE / PUBLICACIONES -  | / SERVICIOS 🔹                       |  |
| Usted esta en: > <u>Inicia</u> > Acerca del centro > Información General > <u>Comité de Bioética</u> <b>&gt; Normogram</b> a | Infraestructura       |                                     |  |
| Información general                                                                                                    |                       | Membresías<br>Verificar certificado |  |
| Normograma General<br>Integrantes del comité                                                                                 |                       |                                     |  |

Debe ingresar su número de cédula y el código de verificación del documento emitido, seleccionar el tipo de certificado y dar clic en el botón **"Buscar"**.

| UNIVERSIDAD DIS<br>FRANCISCO JOSÉ DE<br>Acreditación Institucional de | STRITAL<br>CALDAS<br>Alta Calidad | Centro<br>INVESTI<br>DESARR | de<br>GACIONES Y<br>OLLO CIENTÍFIC | O                               |               |          |
|-----------------------------------------------------------------------|-----------------------------------|-----------------------------|------------------------------------|---------------------------------|---------------|----------|
|                                                                       |                                   | INICIO                      | INFORMACIÓN DEL<br>CENTRO          | ESTRUCTURAS DE<br>INVESTIGACIÓN | CONVOCATORIAS | DOCUMENT |
| <u>-lome</u> > Servicios > Certificado en linea > Verificar Certifica | do                                |                             |                                    |                                 |               |          |
|                                                                       |                                   |                             |                                    |                                 |               |          |
|                                                                       | [                                 |                             |                                    |                                 |               |          |
|                                                                       | Parametros De Búsqueda            |                             |                                    |                                 |               |          |
|                                                                       | Número De Cédula                  |                             | Código De V                        | erificación                     |               |          |
|                                                                       | Tipo De Certificado               |                             | Pertenencia                        | a Grupo/Semillero               | ~             |          |
|                                                                       |                                   |                             | Q Buscar                           |                                 |               |          |
|                                                                       |                                   |                             |                                    |                                 |               |          |